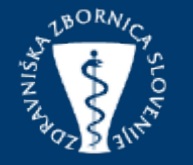

Posodobitev: 15.6.2023

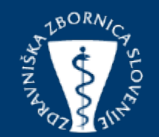

Obiščemo spletno stran zbornice https://www.zdravniskazbornica.si/. S klikom na ikono "SPI dogodki", se odprejo podokna s prikazom, ki vključujejo prijavo za člane in organizatorje.

English Iskalnik Q

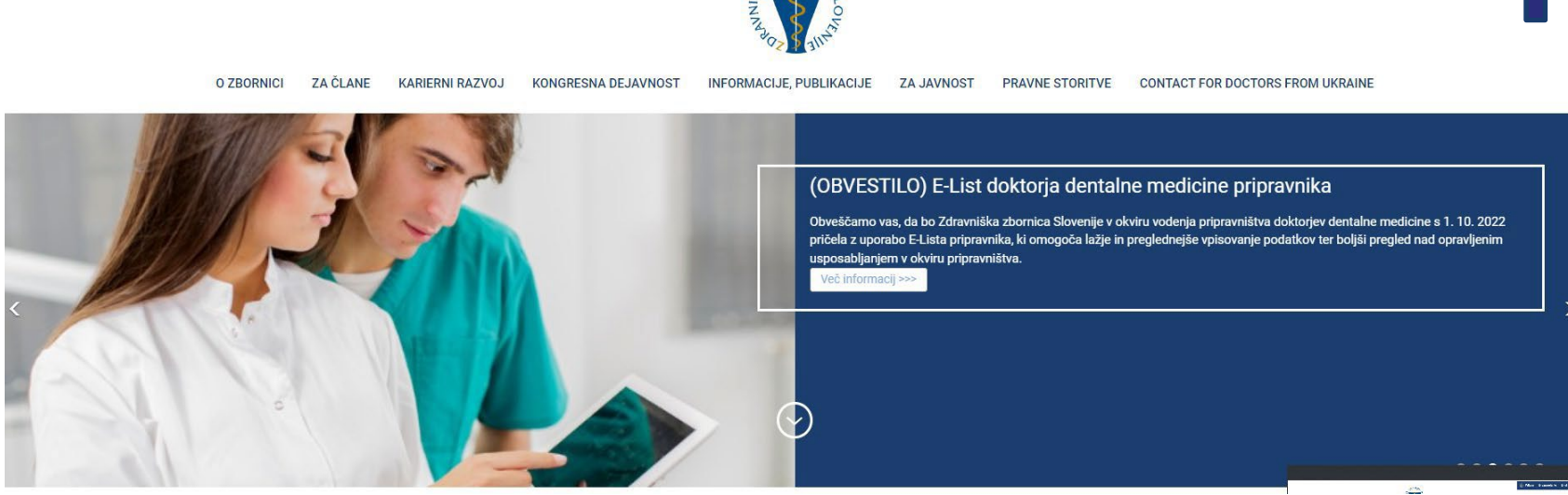

🔍 Prijava E-razporejanje E-list SPI dogodki <del>-</del>

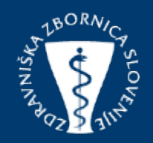

Gumb »Za organizatorje«, vas bo usmerila do aplikacije, kjer se boste prijavite s svojim uporabniškim imenom in geslom.

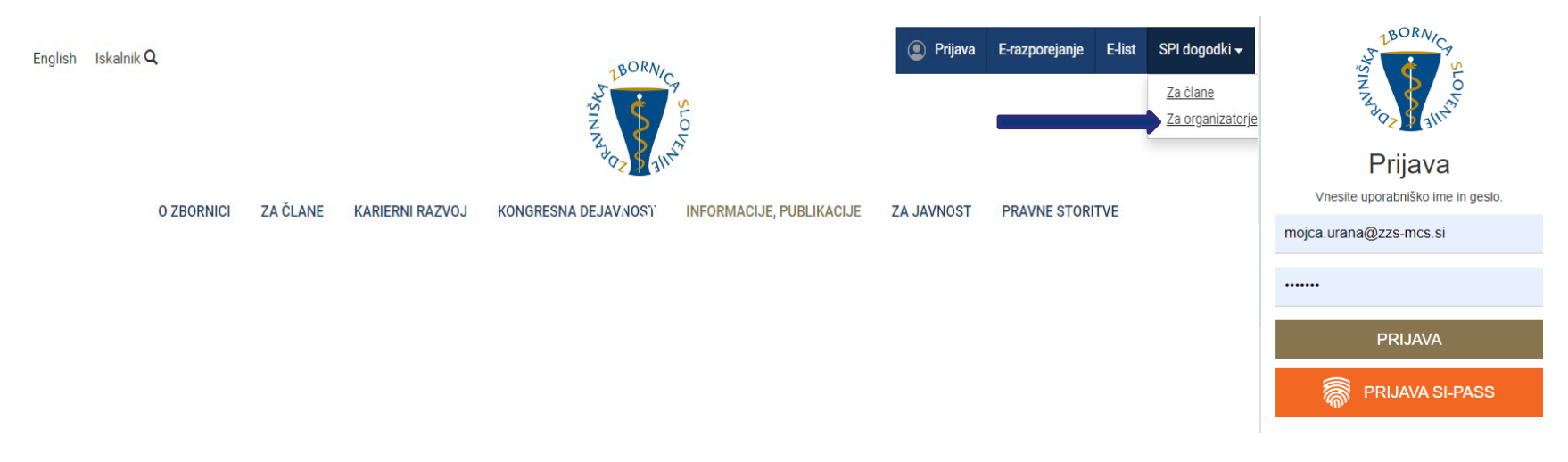

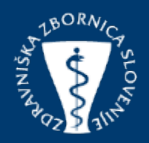

Kliknite na zavihek »<u>Termini</u>« v meniju na vašem zaslonu, <u>poiščete termin</u> za katerega želite pregled udeležencev. S klikom na ikono "udeležba"vam bo omogočila pregled in urejanje spletnih prijav (preden začnete z iskanjem terminov, poskrbite, da izberete možnost "<u>vsa izobraževanja"</u>).

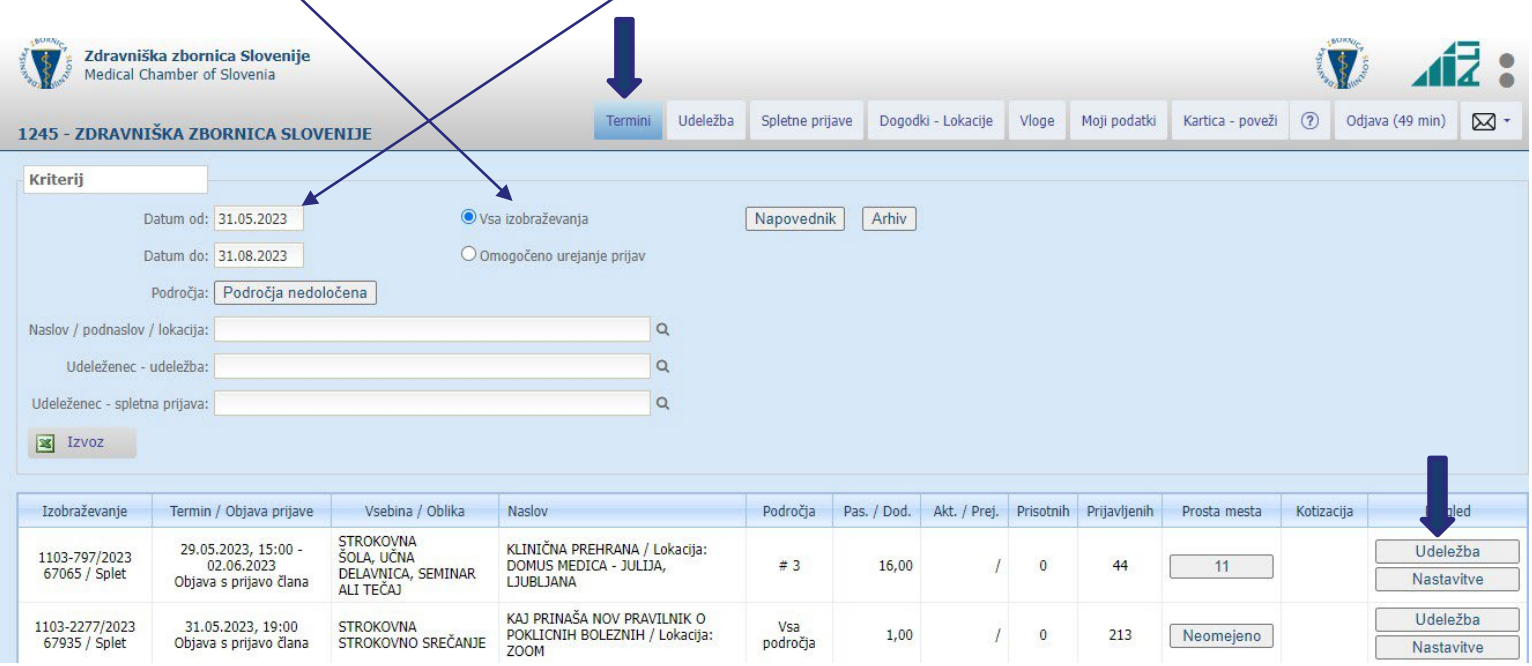

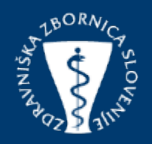

S klikom »<u>Spletne</u> prijave« so zbrani podatki o udeležencih, ki so se prijavili preko spletne strani Domus Medica.

| Zdrav<br>Medica                                       | <b>niška zbornica Slovenij</b> e<br>al Chamber of Slovenia | 2                              |                     |                  |                |            |            |            |                    | BORV C             | 1             | 12 :       |    |
|-------------------------------------------------------|------------------------------------------------------------|--------------------------------|---------------------|------------------|----------------|------------|------------|------------|--------------------|--------------------|---------------|------------|----|
| KLINIČNA PR<br>29.05.2023 -                           | EHRANA<br>02.06.2023 DOMUS                                 | MEDICA - JULIJA, LJUBLJANA     | Termini Udeležba    | Spletne prijave  | Dogodki - Loka | cije Vloge | Moji podat | ki Kartica | poveži             | ⑦ Od               | java (58 minj | . 🖂 -      |    |
| 👍 Dodaj ude                                           | leženca 🧰 Briši udele:                                     | žence 🗸 Prisotnost udeležencev | 💥 Pošlji v obdelavo | 🛅 Izpisi - Izvoz | i 👱 Pošta      |            |            |            |                    |                    |               |            |    |
| Vsi                                                   | Prisotni Neprisotni                                        |                                |                     |                  |                |            |            |            |                    |                    |               |            |    |
| Izvajalec                                             | Član Priimek in ime                                        | e Ustanova                     |                     |                  |                | Licenca    | Udeležba   | Dni Pla    | čnik               | Komentar           | Prisotnost    |            |    |
|                                                       |                                                            |                                |                     |                  |                |            |            |            |                    | н                  |               | 1/-        |    |
|                                                       | 100 C 100 C 100                                            |                                |                     |                  |                |            |            |            |                    |                    |               | 1/-        | 6  |
|                                                       |                                                            |                                |                     |                  |                |            |            |            |                    |                    |               | 1/-        | a  |
|                                                       |                                                            |                                |                     |                  |                |            |            |            |                    |                    |               | 1/-        | 4  |
|                                                       |                                                            |                                |                     |                  |                |            |            |            |                    |                    |               | 1/-        | r. |
| Izvajalec Član                                        | Priimek in ime                                             | Ustanova                       |                     |                  |                |            | Licenca    | Udeležba   | Dni                | Plačnik            | Komentar      | Status     |    |
| "No see " industry in the second second second second |                                                            |                                |                     |                  |                |            | 011685     | Pasivna    | 5                  | Brez<br>kotizacije |               | Preklicana | 1  |
| - 6.616                                               | 1 1 1 1 1 1 1 1 1 1 1 1 1 1 1 1 1 1 1                      |                                |                     |                  |                | 008517     | Pasivna    |            | Brez<br>kotizacije |                    | Potrjena      | 1          |    |
| 1996 - Alexandria                                     | dia dia 5                                                  |                                | -                   |                  |                |            |            | Pasivna    |                    | Brez<br>kotizacije |               | Potrjena   | 1  |
|                                                       |                                                            | A 1997 A 1997                  |                     |                  |                |            | 011930     | Pasivna    |                    | Brez<br>kotizacije |               | Potrjena   | 1  |
| The same second second second second second           |                                                            |                                |                     |                  |                |            | 009796     | Pasivna    |                    | Brez<br>kotizacije |               | Potrjena   | 1  |
|                                                       | 1 m m                                                      |                                |                     |                  |                |            | 012858     | Pasivna    |                    | Brez<br>kotizacije |               | Potrjena   | 1  |

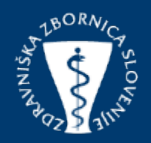

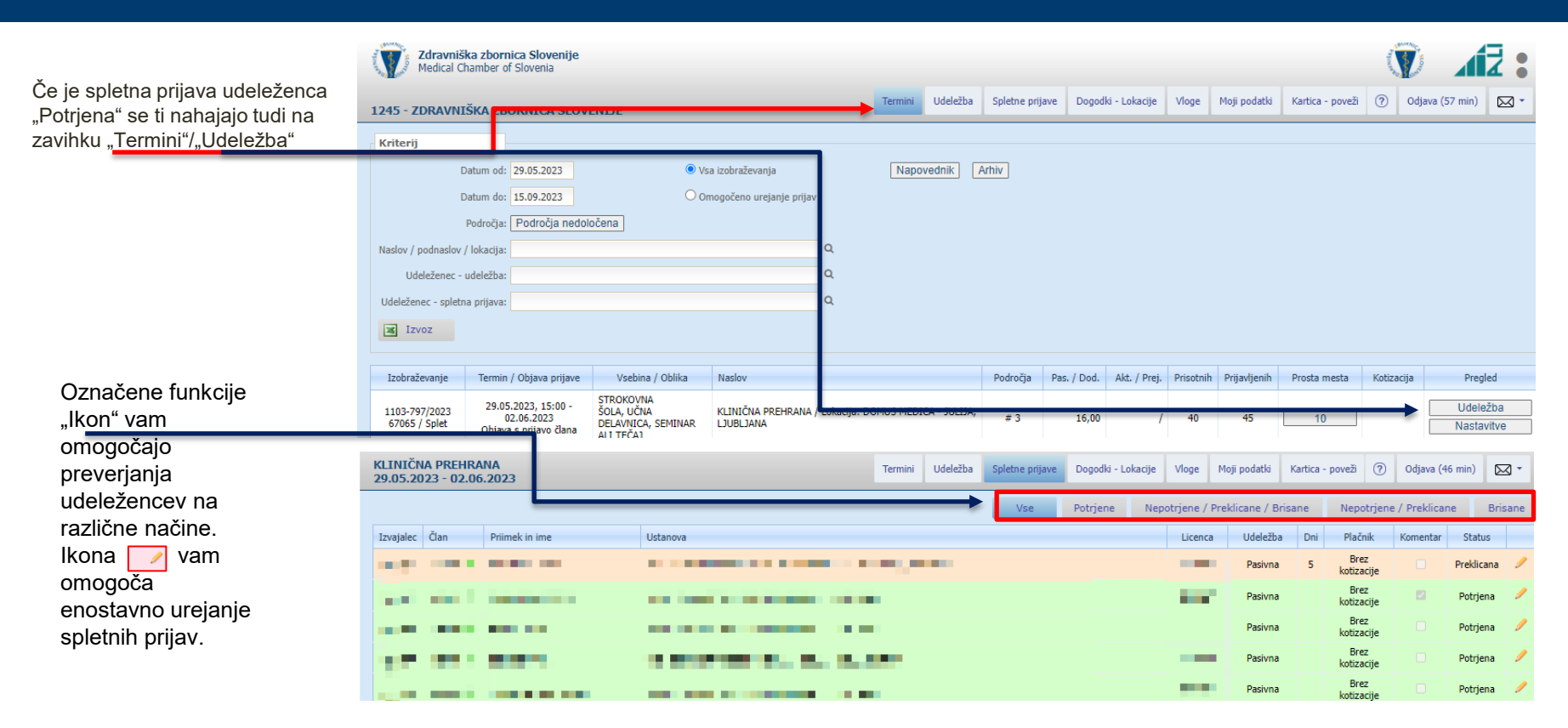